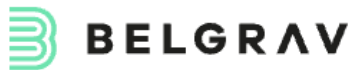

# Widget opinii Allegro Instrukcja aplikacji Shoper AppStore

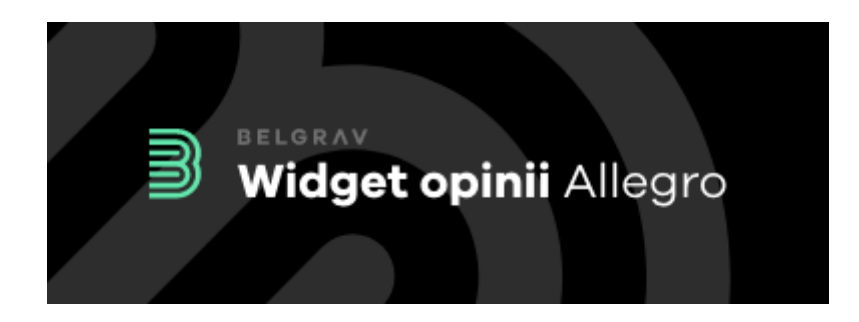

### Spis treści

| Opis aplikacji                      | 2 |
|-------------------------------------|---|
| Zasada działania                    | 3 |
| Konfiguracja                        | 4 |
| Ustawienia Allegro                  | 5 |
| Ustawienia wysuwanego widgetu       | 5 |
| Jak odszukać ID sprzedawcy Allegro? | 6 |
| Pomoc techniczna                    | 7 |

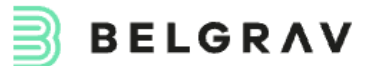

## Opis aplikacji

#### Aplikacja ma przedstawić social-proof w postaci aktualnych statystyk konta Allegro, poprawiając zaufanie do zakupów w danym sklepie internetowym.

Opcjonalnie umożliwienia przekierowanie klienta do ofert na Allegro jeżeli klient jest osobą która nie dokonuje zakupów tylko i wyłącznie na platformie Allegro.

#### Aplikacja wyświetla wysuwany widget pokazujący:

- Liczbę ocen "Polecam"
- Liczbę ocen "Nie polecam"
- Procent osób polecających
- Link do profilu Allegro

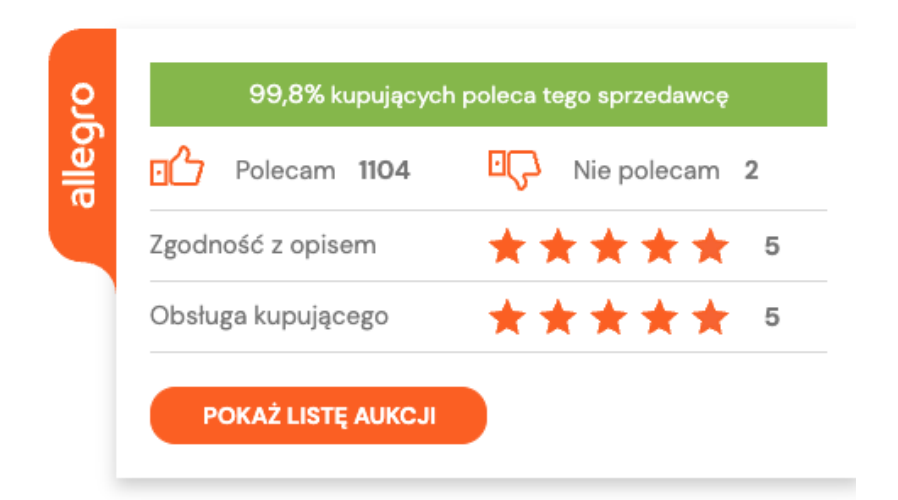

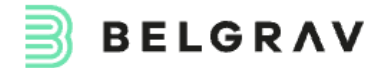

### Zasada działania

Aplikacja pobiera publiczne dane o użytkowniku przez API Allegro.

Nie jest wymagane podawania API key'a ani nadawania dostępu do konta Allegro

Dane statystyk aktualizowane są regularnie co 6 godzin

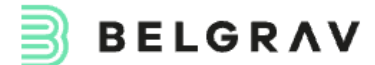

## Konfiguracja

| Kliknij tutaj aby dowiedz | ieć się jak od | dszukać numer       |   |
|---------------------------|----------------|---------------------|---|
| https://allegro.pl/uzytk  | ownik/przy     | kladowy_uzytkownik/ |   |
| Polecam                   | 1104           | Nie polecam         | 2 |
| Kupujących poleca         | 99,8%          |                     |   |
| Zaodnoćć z opicom         | 5              | Obsługa kupujacego  | 5 |

| Tak                  | ~ |
|----------------------|---|
| Wyświetlaj na mobile |   |
| Tak                  | ~ |
| Strona ekranu        |   |
| Prawa                | ~ |
| Pozycja pionowa      |   |
| Środek               | ~ |

**Belgrav sp. z o.o.** ul. Gdańska 32/8 85-006 Bydgoszcz

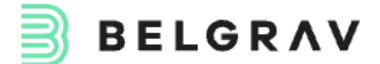

### Ustawienia Allegro

| ID sprzedawcy Allegro | Numer konta z którego pobierzemy<br>publiczne dane. Instrukcję jak odnaleźć<br>numer znajdziesz poniżej                       |
|-----------------------|----------------------------------------------------------------------------------------------------|
| Link do konta Allegro | Na ten link będzie przeniesiony<br>użytkownik po kliknięciu na listę ofert<br>Przykład:<br>https://allegro.pl/uzytkownik/XXXX |

#### Ustawienia wysuwanego widgetu

| Wyświetlaj widget    | Wyłącza lub włącza widoczność całego<br>wysuwanego widgetu                                                                          |
|----------------------|----------------------------------------------------------------------------------------------------|
| Wyświetlaj na mobile | Opcja uruchamia widget na urządzeniach<br>mobilnych                                                                                 |
| Strona ekranu        | Wybór strony ekranu do której ma<br>przylegać widget                                                                                |
| Pozycja pionowa      | Możesz określić pozycję pionową<br>wyświetlania - przydatne jeśli posiadasz<br>więcej elementów z pozycją fixed np.<br>widget czatu |

引 BELGRAV

### Jak odszukać ID sprzedawcy Allegro?

Do pobrania przez API Allegro danych o sprzedawcy potrzebujemy znać kod ID, który nie jest widoczny bezpośrednio na profilu ani w ustawieniach. Do pobrania danych nie musisz podawać nam dostępów do swojego konta Allegro

### Instrukcja jak odszukać kod korzystając z podglądu oferty:

- 1. Wejdź w przeglądarce internetowej na link jednej ze swoich ofert sprzedaży na Allegro dowolnego produktu
- Kliknij prawym przyciskiem myszy na tło strony i wybierz "Wyświetl źródło strony" lub "Pokaż źródło strony" (tekst różni się w zależności od przeglądarki, możesz spróbować również skrótu klawiszowego Ctrl+U lub Cmd+U dla Mac)
- Powinieneś zobaczyć zakładkę kodu źródłowego swojej oferty z przedrostkiem view-source w adresie URL: np. view-source:<u>https://allegro.pl/oferta/rower-turystyczny-damski-123456</u> <u>7</u>
- 4. Skorzystaj z opcji wyszukiwania tekstu używając skrótu klawiszowego Ctrl+F (lub Cmd+F dla Mac) wpisując frazę: sellerId
- 5. Po znalezienie frazie "sellerID" powinien znajdować się numer ID sprzedawcy, który jest potrzebny do ustawienia połączenia z naszym systemem. Wpisz go bez żadnych dodatkowych znaków w polu "ID sprzedawcy Allegro".
- W razie problemów z odnalezieniem ID sprzedawcy prosimy o kontakt pod adres hello@belgrav.com. Prześlij nam swój nick Allegro a my odeślemy Ci kod do użycia w aplikacji

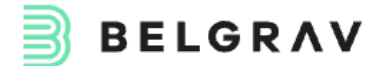

## Pomoc techniczna

Wszelkie pytania prosimy kierować pod adres: hello@belgrav.com

**Belgrav sp. z o.o.** ul. Gdańska 32/8 85-006 Bydgoszcz Kontakt: E-mail: hello@belgrav.com Website: https://belgrav.com